## Submitting LAS Incomplete Grade Request Form

Perform the following steps to submit an incomplete grade request.

- 1. Click the link below to access the **INCOMPLETE GRADE REQUEST FORM** application. <u>https://lascollege.depaul.edu/IncompleteGrade</u>
- 2. Login using your Campus Connect username and password.

| DEPAUL | INCOMPLETE GRADE REQUEST FORM                                                       |
|--------|-------------------------------------------------------------------------------------|
|        |                                                                                     |
|        |                                                                                     |
|        | Please use your Campus Connection<br>username and password to log in.<br>User Name: |
|        | Password: Log In                                                                    |
|        |                                                                                     |
|        |                                                                                     |

3. On the **INCOMPLETE GRADE REQUEST FORM** page, your **Name**, **ID Number**, **Phone**, and **Email** fields are automatically displayed. The system is synced with the information you provided in Campus Connect.

|       | EPAUL                                                 | INCOMPLETE GRADE R                                                                    | EQUEST FORM            |
|-------|-------------------------------------------------------|---------------------------------------------------------------------------------------|------------------------|
| Apply |                                                       |                                                                                       | Daniel Dawkins Log Out |
|       | Note: One reque:<br>individual class.<br>Student Info | st per class. If you wish to request IN grades for multiple classes, submit a request | t for each             |
|       | Name:                                                 | Daniel Dawkins                                                                        |                        |
|       | ID Number:                                            | 130002                                                                                |                        |
|       | Phone:                                                | 773/325-2354                                                                          |                        |
|       | Email:                                                | ddawkins@depaul.edu                                                                   |                        |
|       | If any of your ab                                     | ove information is incorrect, please update it in Campus Connection.                  |                        |

4. You will see the list of courses in which you are currently registered under the **Select a class** section. Click to select a course for which you would like to request an incomplete grade.

| Quarter                                   | Subject | Catalog Nbr | Title                          |
|-------------------------------------------|---------|-------------|--------------------------------|
| 2013-2014 Spring                          | HON     | 351         | HON/SENIOR SEM/SERVICE LEARN   |
| 2013-2014 Spring                          | REL     | 109         | THE JEWISH EXPERIENCE          |
| 2013-2014 Spring                          | REL     | 305         | TOPICS IN RELIGION AND CULTURE |
| 2013-2014 Spring                          | REL     | 311         | SUSTAINABILITY/REL/WORLDVIEWS  |
| Selected Class:<br>Reason for<br>request: |         |             |                                |
| request.                                  |         | 0/500       |                                |

**Note:** You can only choose one course at a time in the request form. Therefore, if you wish to request an incomplete grade for multiple classes, submit an individual request for every class.

5. Enter the reason for your incomplete grade request in the **Reason for request** field.

| Quarter           | Subject     | Catalog Nbr | Title                          |  |
|-------------------|-------------|-------------|--------------------------------|--|
| 2013-2014 Spring  | HON         | 351         | HON/SENIOR SEM/SERVICE LEARN   |  |
| 2013-2014 Spring  | REL         | 109         | THE JEWISH EXPERIENCE          |  |
| 2013-2014 Spring  | REL         | 305         | TOPICS IN RELIGION AND CULTURE |  |
| 2013-2014 Spring  | REL         | 311         | SUSTAINABILITY/REL/WORLDVIEWS  |  |
| Selected Class: F | REL 109: TI | HE JEWISH E | XPERIENCE                      |  |

Note: There is a limit of 500 characters in the Reason for request field.

6. Check all the statements given under the "I acknowledge that" section.

**Note:** If you do not check all the statements, you will receive a warning asking you to read and check that you have acknowledged all the statements.

| Selected Class:                                                                                                    | REL 109: THE JEWISH EXPERIENCE                                                                                                    |  |  |
|----------------------------------------------------------------------------------------------------|----------------------------------------------------------------------------------------------------|--|--|
| Reason for<br>request:                                                                                                    | Accident of my close relative.                                                                                                    |  |  |
|                                                                                                    | Characters: 30/500                                                                                                    |  |  |
| — I acknowledge tha                                                                                                    | t                                                                                                    |  |  |
| 🔲 I may neither                                                                                                    | re-enroll in nor informally audit any offering of this course in the following two quarters.                                                                                                    |  |  |
| I agree to communicate with the instructor in a timely manner during the time in which the required<br>work is being completed. |                                                                                                    |  |  |
| Either the inst<br>deadline for c<br>by the two-que                                                                             | tructor will change the IN to a letter grade within one week of our agreed-upon<br>ompletion, or the IN will automatically convert to an F if the work is not completed<br>uarter deadline, per the completion timeline stated by the faculty. |  |  |
|                                                                                                    | Submit Request                                                                                                    |  |  |

## 7. Click the **Submit Request** button to submit the incomplete grade request.

| I acknowledge that                                                                                                    |  |
|----------------------------------------------------------------------------------------------------|--|
| ✓ I may neither re-enroll in nor informally audit any offering of this course in the following two quarters.                                                                                                    |  |
| I agree to communicate with the instructor in a timely manner during the time in which the required<br>work is being completed.                                                                                                    |  |
| Either the instructor will change the IN to a letter grade within one week of our agreed-upon<br>deadline for completion, or the IN will automatically convert to an F if the work is not completed<br>by the two-quarter deadline, per the completion timeline stated by the faculty. |  |
| Submit Request                                                                                                    |  |

## 8. After you have clicked the **Submit Request** button, you will see a message on the screen that your incomplete grade request has been submitted.

|                          | Characters: 30/500                                                                                                    |                |                                                                                                |
|--------------------------|----------------------------------------------------------------------------------------------------|----------------|------------------------------------------------------------------------------------------------|
|                          | l acknowledge that                                                                                                    |                |                                                                                                |
|                          | I may neither re-enroll in nor informally audit any offering of this course in the following two quarters.                                                                                                    |                |                                                                                                |
|                          | I agree to communicate with the instructor in a timely manner during the time in which the required<br>work is being completed.                                                                                                    |                |                                                                                                |
|                          | Either the instructor will change the IN to a letter grade within one week of our agreed-upon<br>deadline for completion, or the IN will automatically convert to an F if the work is not completed<br>by the two-guarter deadline, per the completion timeline stated by the faculty. |                |                                                                                                |
|                          | Submit Request                                                                                                    |                | Success                                                                                        |
| LAS Undergraduate Office |                                                                                                    | Follow LAS on: | Your incomplete grade request<br>for REL 109 - THE JEWISH<br>EXPERIENCE has been<br>submitted. |
|                          | Created by the LAS Technology Center   © 2014 DePaul University   Disclaimer                                                                                                    |                |                                                                                                |

**Note:** After you submit your request, a notification email will be sent to the faculty member teaching that course asking for their approval and the terms of the request.

9. When the faculty member approves your request, you will receive a notification email with a PDF attachment listing the terms of agreement.

| From: LASTech@depaul.edu [mailto:LASTech@depaul.edu] To: Dawkins, Daniel                                                                                                    |  |  |  |
|----------------------------------------------------------------------------------------------------|--|--|--|
| Subject: Approved Incomplete Grade Application - Course: REL 109 - THE JEWISH EXPERIENCE                                                                                                    |  |  |  |
| Message 🔁 2014Daniel_DawkinsRequestApproval13.pdf (2 KB)                                                                                                    |  |  |  |
| Dear Daniel Dawkins,<br>Your incomplete grade request for REL 109 - THE JEWISH EXPERIENCE has been approved by professor Emanuel.<br>Details:<br>Approval Date: 4/21/2014 10:42:59 AM<br>Assignment(s) to be completed: The paper on your understanding of Judaism should be completed following a standard APA format. |  |  |  |
| Deadline for Completion: 11/25/2014                                                                                                    |  |  |  |
| The attached PDF contains all the information regarding your request – please keep this for your records.                                                                                                    |  |  |  |
| Regards,<br>College of LAS                                                                                                    |  |  |  |